### 「きりはらの森」管理者権限を使用したインストール方法のご案内

## ※注意※ 管理者権限が必要になりますので、管理者権限のアカウントをご用意ください。

1. C:¥Program Files (x86)¥Common Files¥Adobe AIR¥Versions¥1.0 に移動します。

ローカルディスク (C)  $\rightarrow$  Program Files (x86)  $\rightarrow$  Common Files  $\rightarrow$  Adobe AIR  $\rightarrow$  Versions  $\rightarrow$  1.0

| 📙   🛃 📮   1.0                                                                  |                                                                 |                          |                              |                                                                         | —                | $\Box$ ×   |
|--------------------------------------------------------------------------------|-----------------------------------------------------------------|--------------------------|------------------------------|-------------------------------------------------------------------------|------------------|------------|
| ファイル ホーム 共有 表対                                                                 | π                                                               |                          |                              |                                                                         |                  | ~ ?        |
| プレビュー ウィンドウ<br>ナビゲーション<br>ウィンドウ ◆<br>〕<br>〕<br>〕<br>〕<br>〕<br>〕<br>じレビュー ウィンドウ | ■ 特大アイコン ■ 大アイコン ■ 中アイコ<br>■ ハアイコン ■ 一覧 ■ 詳細<br>■ 並べて表示 ■ コンテンツ | レ<br>並べ替え<br>前 すべての      | 化 ▼<br>加 ▼<br>列のサイズを自動的に変更する | <ul> <li>□ 項目チェック ボックス</li> <li>✓ ファイル名拡張子</li> <li>✓ 隠しファイル</li> </ul> | 選択した項目を<br>表示しない | 】<br>オプション |
| ペイン                                                                            | レイアウト                                                           | Į                        | 見在のビュー                       | 表示/非表:                                                                  | 示                |            |
| ← → ∽ ↑ 📜 > PC > ⊡                                                             | -カル ディスク (C:) » Program Files (x86) »                           | Common Files 🔉 Adobe AIR | Versions > 1.0               |                                                                         | 0の検索             |            |
| 名前 ^                                                                           | 更新日時                                                            | 種類                       | サイズ                          |                                                                         |                  |            |
| Resources                                                                      | 2021/03/22 16:05                                                | ファイル フォルダー               |                              |                                                                         |                  |            |
| Adobe AIR Application Instal                                                   | ler.exe 2021/03/22 16:05                                        | アプリケーション                 | 406 KB                       |                                                                         |                  |            |
| 🗹 Adobe AIR Application Instal                                                 | ler.swf 2021/03/22 16:05                                        | SWF ファイル                 | 477 KB                       |                                                                         |                  |            |
| 🚿 Adobe AIR.dll                                                                | 2021/03/22 16:05                                                | アプリケーション拡張               | 13, <b>1</b> 01 KB           |                                                                         |                  |            |
| 👘 setup.msi                                                                    | 2021/05/13 17:14                                                | Windows インストーラ           | 48 КВ                        |                                                                         |                  |            |

5 個の項目

| 8== | - 17 |  |
|-----|------|--|
|     | - 1  |  |
|     | - 1  |  |
| x)  |      |  |

2. Ctrl キーを押したまま、Adobe AIR アプリケーションの Installer.exe(Adobe AIR Application Installer.exe) を選択し、 右クリックして、「管理者として実行」をクリックします。ウィンドウが開くまで、Ctrl キーから指を離さないでください。

| 2024/0                                             |                                                                        |                                                 |                                                                                           |                  |
|----------------------------------------------------|------------------------------------------------------------------------|-------------------------------------------------|-------------------------------------------------------------------------------------------|------------------|
| 📕   🛃 📮                                            | 管理 1.0                                                                 |                                                 |                                                                                           | $ \Box$ $\times$ |
| ファイル ホーム 共有 表示                                     | アプリケーション ツール                                                           |                                                 |                                                                                           | ~ 🕜              |
| プレビュー ウィンドウ<br>ナビゲーション<br>ウィンドウ ▼ ■ 詳細ウィンドウ<br>ペイン | 特大アイコン N 大アイコン N 中アイコン<br>小アイコン IIII 一覧 IIIIIIIIIIIIIIIIIIIIIIIIIIIIII | ▲<br>並べ替え<br>通 すべての列のサイズを自動的に変更す<br>現在のビュー      | <ul> <li>□ 項目チェック ボックス</li> <li>☑ ファイル名拡張子 選</li> <li>☑ 隠しファイル</li> <li>表示/非表示</li> </ul> | 沢した項目を<br>表示しない  |
| ← → ~ ↑ 📜 » PC » ローカル                              | ディスク (C:) » Program Files (x86) » Comr                                 | non Files > Adobe AIR > Versions > 1.0          | ✓ ບ > 1.00                                                                                | )検索              |
| 名前 ^ ^                                             | 更新日時                                                                   | 種類サイズ                                           |                                                                                           |                  |
| Resources                                          | 2021/03/22 16:05                                                       | ファイル フォルダー                                      |                                                                                           |                  |
| Adobe AIR Application Installer.ex                 | e 2021/03/22 16:05                                                     | アプリケーション                                        |                                                                                           |                  |
| Adobe AIR Application Installer.sw                 | f 2021/03/22 16:05                                                     | SWF ファイル                                        |                                                                                           |                  |
| 🚳 Adobe AIR.dll                                    | 2021/03/22 16:05                                                       | アプリケーション拡張 管理者として実行(A)                          |                                                                                           |                  |
| 🕼 setup.msi                                        | 2021/05/13 17:14                                                       | Windows インストーラ-<br>互換性のトラブルシュ-<br>スタート メニューにピン5 | -ティング(Y)<br>留めする                                                                          |                  |
|                                                    |                                                                        | 7-Zip                                           | >                                                                                         |                  |
|                                                    |                                                                        | CRC SHA                                         | >                                                                                         |                  |
|                                                    |                                                                        | Hicrosoft Defender                              | でスキャンする                                                                                   |                  |
|                                                    |                                                                        | <b>送</b> 共有                                     |                                                                                           |                  |
|                                                    |                                                                        | タスク バーにピン留める                                    | する(K)                                                                                     |                  |
|                                                    |                                                                        | 以前のバージョンの復                                      | 元(V)                                                                                      |                  |
|                                                    |                                                                        | 送る(N)                                           | >                                                                                         |                  |
|                                                    |                                                                        | 切り取り(T)                                         |                                                                                           |                  |
|                                                    |                                                                        | コピー(C)                                          |                                                                                           |                  |
|                                                    |                                                                        | ショートカットの作成(S                                    | )                                                                                         |                  |
|                                                    |                                                                        | ♥ 削除(D)                                         |                                                                                           |                  |
|                                                    |                                                                        | ♥ 名前の変更(M)                                      |                                                                                           |                  |
| 5 個の項日 1 個の項日を選択 405 k                             | (B                                                                     | プロパティ(R)                                        |                                                                                           |                  |
| 3 国の法口   国の法口で進入 403                               |                                                                        |                                                 |                                                                                           |                  |

3. 「このアプリがデバイスに変更を加えることを許可しますか?」の画面がでましたら、「はい」をクリックしてください。

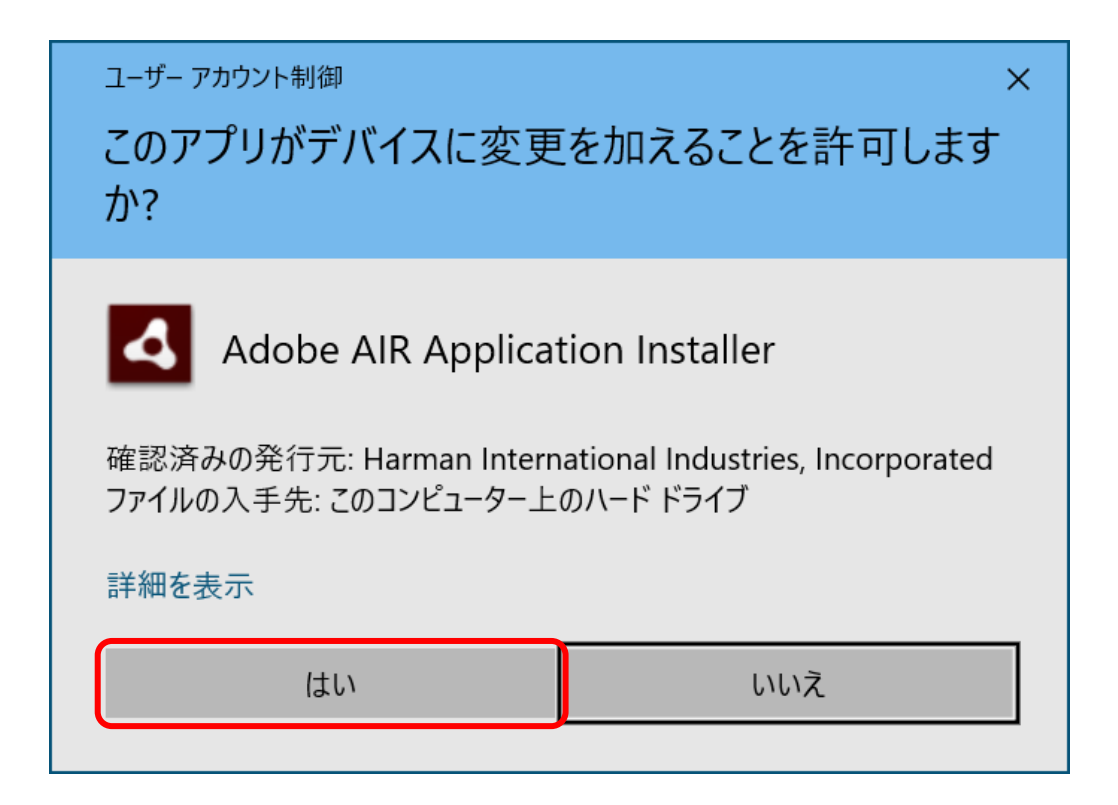

4.きりはらの森のインストールファイルをクリックして選択してから、「開く」をクリックしてください。

| 4 インストーラーパッケー                                           | ジを選択               |                             |                  |                   |           |     |                        | ×          |
|---------------------------------------------------------|--------------------|-----------------------------|------------------|-------------------|-----------|-----|------------------------|------------|
| $\leftrightarrow$ $\rightarrow$ $\checkmark$ $\uparrow$ | > PC > ダウン         | /ロード → きりはらの森インストーラー        |                  |                   |           | ٽ ~ | きりはらの森インストーラーの検        | 索 <b>,</b> |
| 整理 ▼ 新しいフ                                               | フォルダー              |                             |                  |                   |           |     |                        | . ?        |
| - h/wh anta                                             | ▲ 名前               | ^                           | 更新日時             | 種類                | サイズ       |     |                        |            |
| デジィック アクセス                                              | 💉 🔛 ki             | riharanomori_20180510.air   | 2021/05/13 16:58 | Installer Package | 21,558 KB |     |                        |            |
| ↓ ダウンロード                                                | *                  |                             |                  |                   |           |     |                        |            |
| 🗎 ドキュメント                                                | *                  |                             |                  |                   |           |     |                        |            |
| ■ ピクチャ                                                  | *                  |                             |                  |                   |           |     |                        |            |
| 20210512<br>New修正済み                                     | (音)                |                             |                  |                   |           |     |                        |            |
| きりはらの森                                                  |                    |                             |                  |                   |           |     |                        |            |
| 画面ショット                                                  |                    |                             |                  |                   |           |     |                        |            |
| 📥 OneDrive                                              |                    |                             |                  |                   |           |     |                        |            |
| PC                                                      |                    |                             |                  |                   |           |     |                        |            |
| 🧊 3D オブジェクト                                             |                    |                             |                  |                   |           |     |                        |            |
| ↓ ダウンロード                                                |                    |                             |                  |                   |           |     |                        |            |
| 三. テスクトップ                                               |                    |                             |                  |                   |           |     |                        |            |
|                                                         | *<br>ファイルタ(N)・     | kiriharanomori 20180510 air |                  |                   |           | ~   | インストーラーパッケージ (* air)   | ~          |
|                                                         | ллин( <u>п</u> , Г | kiniaranomon_20100510.aii   |                  |                   |           | · · | 「「(, dar)」<br>関く(O) キャ | リカル        |
|                                                         |                    |                             |                  |                   |           |     |                        |            |

5. アプリケーションのインストール画面が開いたら、「インストール」をクリックしてください。

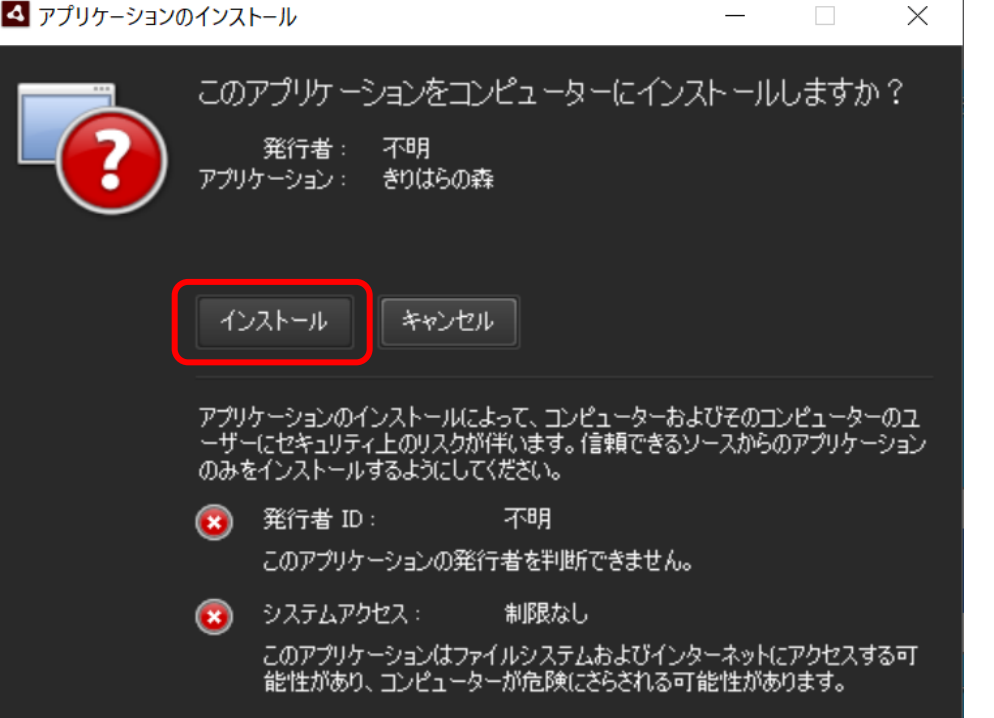

# 6. 次の画面で「続行」をクリックしてください。

| アプリケーションの | )インストール                                         | — | $\times$ |
|-----------|-------------------------------------------------|---|----------|
|           | きりはらの森<br>詳細<br>Kirihara Mobile Learning Engine |   |          |
|           | インストールの環境設定                                     |   |          |
| (         | C:¥Program Files (x86)<br>続行<br>キャンセル           |   |          |

## 7. インストールが完了しますと、「きりはらの森」が起動します。

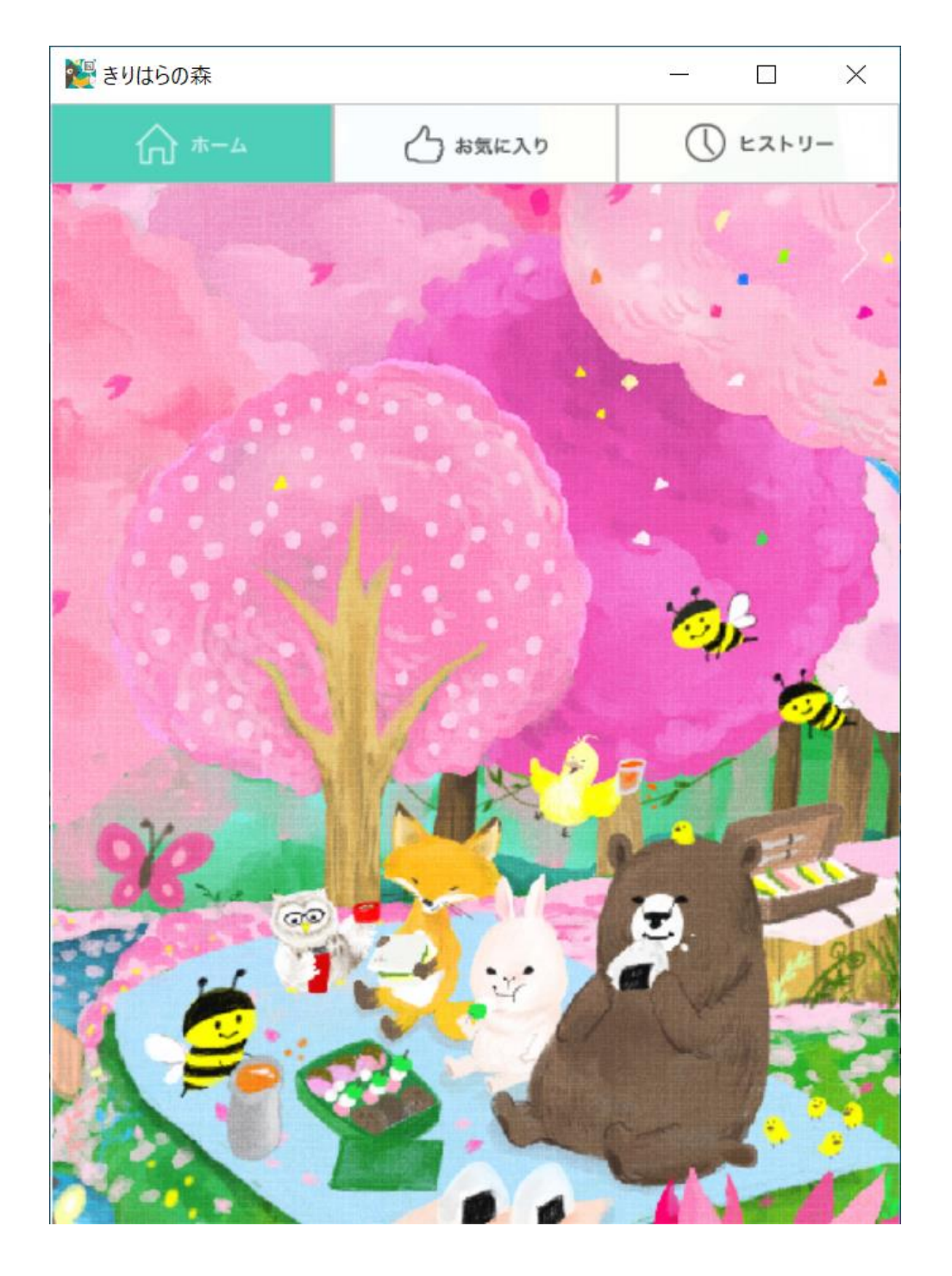